### 学内就職相談の予約方法について

●学内就職相談の予約を受け付けています。

「<u>就職相談を予約する</u>」をクリックして、 希望する日程で予約申し込みをしてみましょう。

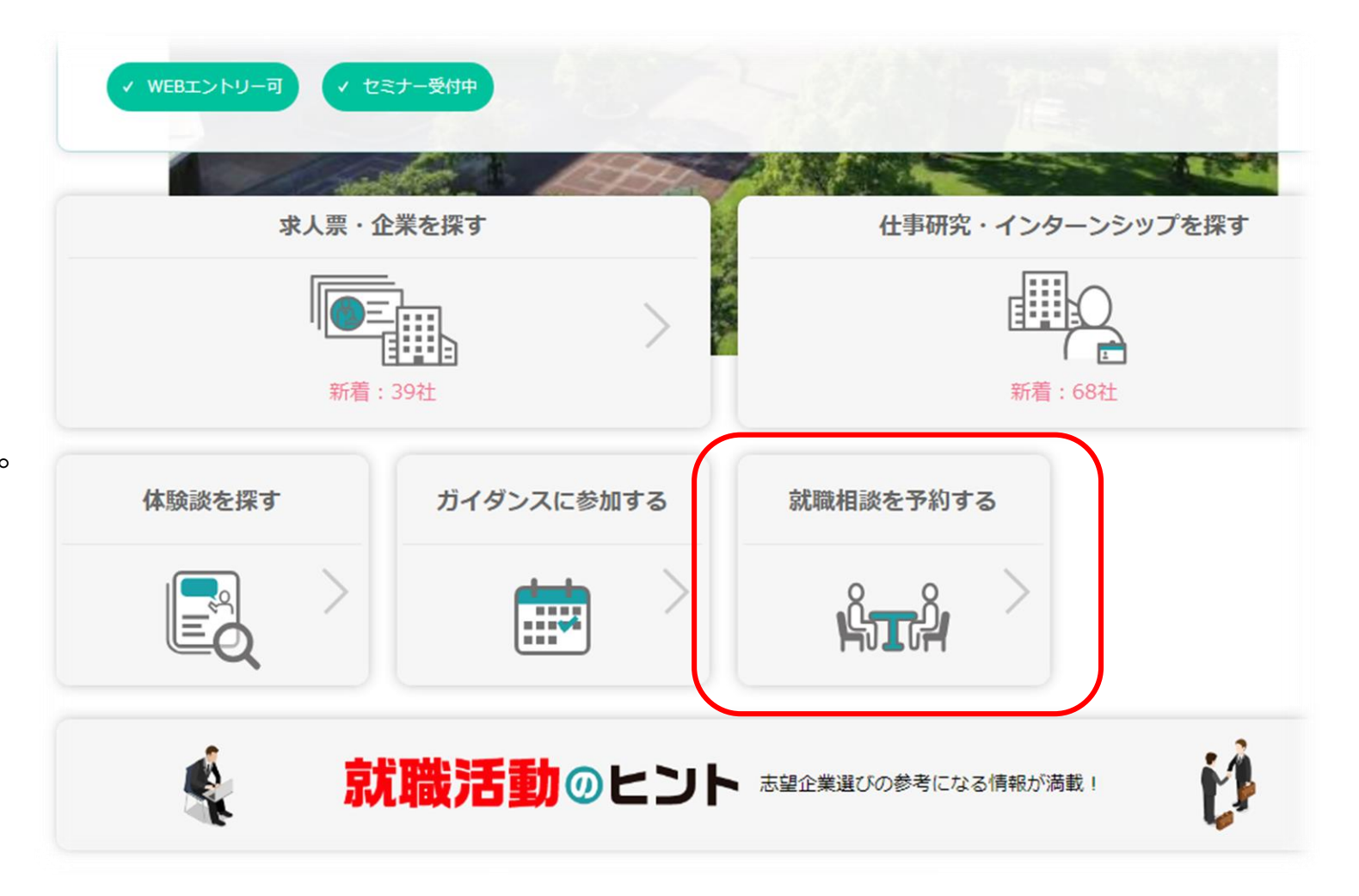

# ④毎月の日程表が表示されるので、 「受付中」になっている日付をクリックします。

| カレンターの<br>相談を希望す | 日内をクリック<br>る方は詳細画面 | すると、当日間<br>iから予約してく | 用催されるキャ<br>ください。 | リア相談の担当 | 首を一見表示 | しまり。 |
|------------------|--------------------|---------------------|------------------|---------|--------|------|
| 予約済み一覧           | >                  |                     |                  |         |        |      |
| <                |                    |                     | 2024年2月          |         |        | >    |
| B                | 月                  | 火                   | 水                | 木       | 金      | ±    |
| 28               | 29                 | 30                  | 31               | 1       | 2      | 3    |
| 4                | 5                  | 6                   | 7                | 8       | 9      | 10   |
| 11               | 12                 | 13                  | 14               | 15      | 16     | 17   |
| 18               | 19                 | 20                  | 21               | 22      | 23     | 24   |
| 25               | 26                 | 27                  | 28               | 29      | 1      | 2    |

#### ②クリックした日の相談時間が表示されます。 希望する時間帯を選んで下さい。

| 25      | 26         | 27                | 28    | 29 | 1 | 2   |
|---------|------------|-------------------|-------|----|---|-----|
| 予約済み    | 受付中        | 満員                | ・受付終了 |    |   |     |
| 2月22日開  | 催の担当       | 者一 <mark>覧</mark> |       |    |   |     |
| 宮崎大学 キャ | リア支援係      |                   |       |    |   | 受付中 |
| 時間      | 10:30~11:1 | 15                |       |    |   |     |
| 実施方法    | 対面         |                   |       |    |   |     |
| 実施場所    | 330記念交流    | 会館                |       |    |   |     |
| 宮崎大学 キャ | リア支援係      |                   |       |    |   | 受付中 |
| 時間      | 11:15~12:0 | 00                |       |    |   |     |
| 実施方法    | 対面         |                   |       |    |   |     |
| 実施場所    | 330記念交流    | 会館                |       |    |   |     |
| 宮崎大学 キャ | リア支援係      |                   |       |    |   | 受付中 |
| 時間      | 13:00~13:4 | 15                |       |    |   |     |
| 実施方法    | 対面         |                   |       |    |   |     |
| 実施場所    | 330記念交流    | 会館                |       |    |   |     |

③備考には以下のことについて記載しています。

- ・当日担当する相談員の詳細
- ・相談内容詳細について
- 初回登録について

備考の内容について確認後、相談内容を 選択し、相談内容詳細を記入して下さい。

④記入後、「予約する」をクリックします。

| 2024/#28                                                                                                    |          |
|----------------------------------------------------------------------------------------------------|----------|
| 相談内容を選択・相談内容詳細を入力し、「予約する」ボタンをクリックしてください。                                                                              | ×        |
| 予約日時                                                                                                    |          |
| 2024/2/22 10:30~11:15                                                                                                 |          |
| 担当者                                                                                                    |          |
| 宮崎大学 キャリア支援係                                                                                                    |          |
| 実施場所                                                                                                    |          |
| 330記念交流会館                                                                                                    |          |
| 備考                                                                                                    |          |
| 【相談員:ハローワーク ●●さん】相談内容について詳細を記入して下さい。<br>(例)「面接の本番が近いので、個別面接指導をお願いします。」<br>※今回がハローワーク初回利用である方は相談開始前に窓口にて登録用紙を記入して頂きます。 |          |
| 相談内容                                                                                                    |          |
| 進路相談 🔻                                                                                                    |          |
| 相談內容詳細 *                                                                                                    |          |
|                                                                                                    |          |
| 1,000文字まで                                                                                                    |          |
| 予約する                                                                                                    |          |
|                                                                                                    | <b>~</b> |

⑤左記の画面が表示されたら予約完了です。 当日、相談開始時間までに『<u>330記念交流会館</u> キャリア支援係窓口』までお越し下さい。

相談内容の変更や予約をキャンセルしたい場合は、 予約した日時を再度クリックして変更して下さい。

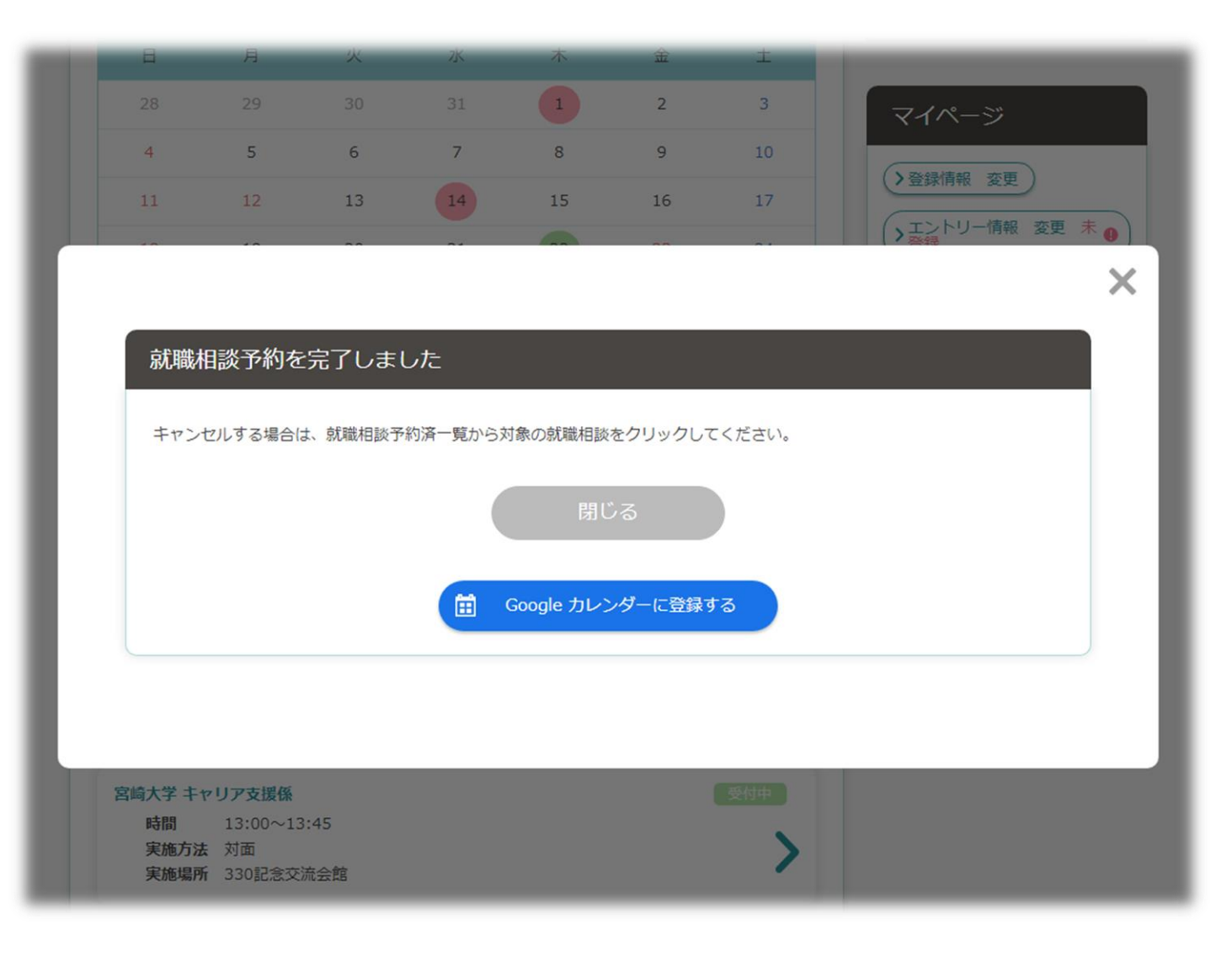